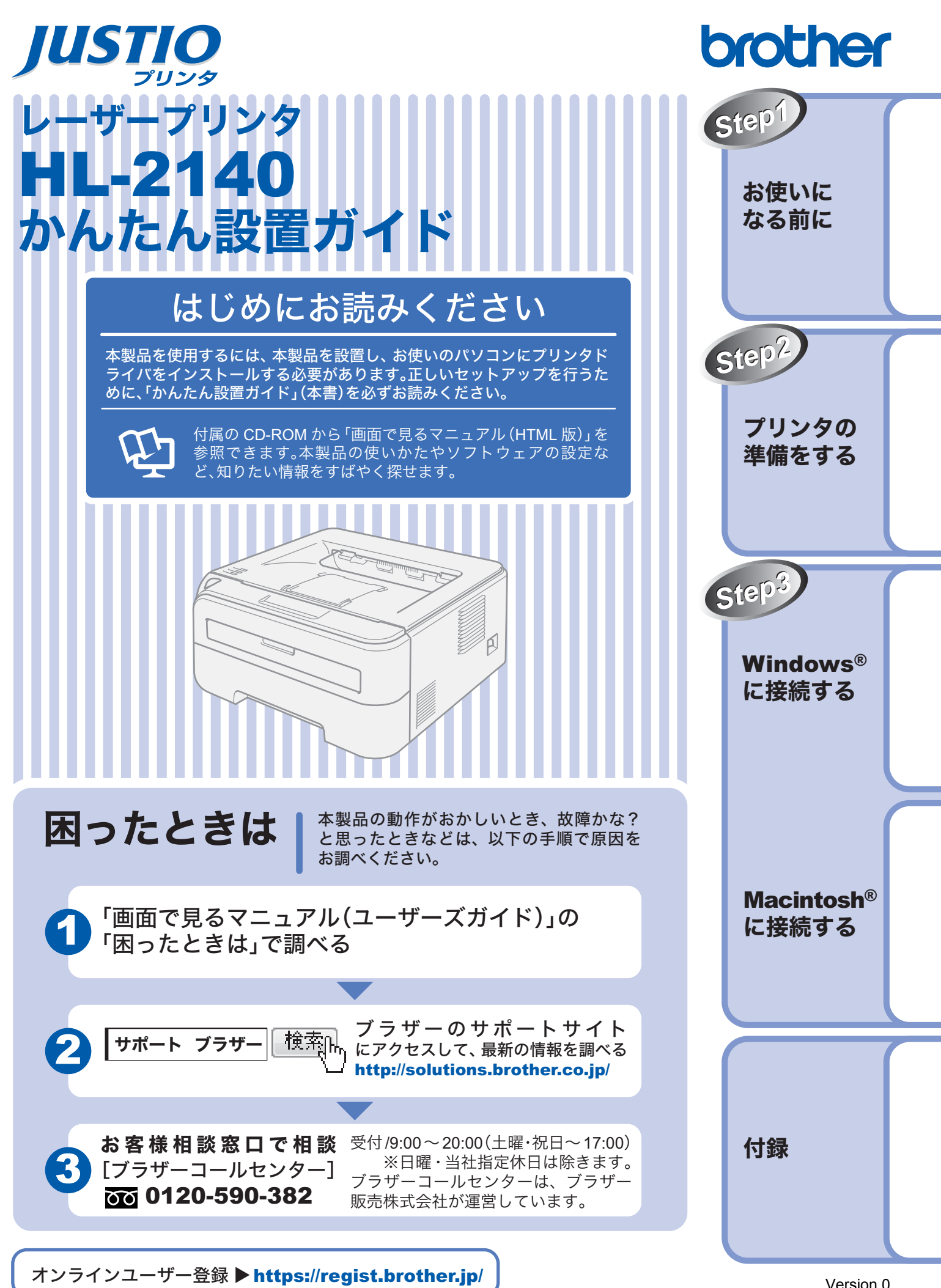

本書はなくさないように注意し、いつでも手にとって見ることができるようにしてください。

Version 0 JPN

## 取扱説明書のご案内

本製品には次の取扱説明書が用意されています。「かんたん設置ガイド」(本書)でセットアップが完了したら、 目的に応じて取扱説明書を活用してください。

|                                                                            | はじめにお読み                                                                                             | ょください                                                                                                    |                                                             |                                 |
|----------------------------------------------------------------------------|----------------------------------------------------------------------------------------------------|----------------------------------------------------------------------------------------------------|-------------------------------------------------------------|---------------------------------|
| 冊子                                                                         | 「かんたん                                                                                               | →設置ガイド」(本書)   →必ず本書からお読みくだ   本製品を使えるようにす <ul> <li>・設置する </li> <li>・パソコンへの接続 </li> <li>・ドライバのインスト </li> </ul> | ごさい。<br>するための準備について記載<br>ール                                 | 載しています。                         |
|                                                                            | 使いたい機能を                                                                                             | Fすばやく探せます                                                                                                    |                                                             |                                 |
| CD-ROM                                                                     | 「画面で見                                                                                               | <b>見るマニュアル(HTML</b> )<br>おもにパソコン上で閲覧<br>・プリンタの使いかた<br>・メンテナンスのしか<br>・トラブルが起きたと                               | <b>形式)」</b><br><sup>覧</sup> するときにご使用ください<br>た<br>きの対処方法     |                                 |
| ┿╬┈┟┿╱╽                                                                    |                                                                                                    |                                                                                                    | たったロノギナい                                                    |                                 |
| ッホートッ1 ト<br>(ブラザー                                                          | 主ヘーンを印ゆ                                                                                             |                                                                                                    |                                                             |                                 |
| ソリューション<br>センター)                                                           | PDF 形式                                                                                              | 「かんたん設直刀イト」                                                                                                  | יש-די                                                       | スガイト」                           |
|                                                                            |                                                                                                    |                                                                                                    |                                                             |                                 |
| Vindows<br>見るマニ:<br>[スタート<br>式)]を選                                         | ◎をお使いの場合は<br>ュアル(HTML版)」<br>·]メニューから、[ <sup>-</sup><br>訳します。                                        | 、パソコンにプリンダドライバをイン<br>を参照できます。<br>すべてのプログラム(プログラム)]-                                                          | ストールすると、Windows®のス <sup>。</sup><br>- [Brother HL-2140]-[画面で | タートメニューから「画面で<br>見るマニュアル(HTML 形 |
| び CD-ROM<br>Windows<br>① CD-RO<br>② オーブ<br>③ [画面 <sup>-1</sup><br>Macintos | から参照する場合は<br><sup>®</sup> <b>の場合</b><br>OM をパソコンの CI<br>ニング画面が表示さ<br>で見るマニュアル H <sup>®</sup><br>の場合 | <sup>t、</sup><br>D-ROM ドライブにセットします。<br>:れたら[HL-2140]をクリックし、[<br>TML 形式]をクリックします。                             | 画面で見るマニュアル]をクリッ <sup>,</sup>                                | クします。                           |
| ① CD-R(<br>② [HL21<br>③ オーブ<br>④ [画面 <sup>-</sup>                          | OM を Macintosh <sup>®</sup> (<br>00] アイコンをダブ<br>ニング画面が表示さ<br>で見るマニュアル H <sup>-</sup>                | り CD-ROM ドライブにセットします。<br><sup>ブ</sup> ルクリックし、[Start Here]アイコ<br>∶れたら[HL-2140]をクリックし、[<br>TML 形式]をクリックします。    | ンをダブルクリックします。<br>画面で見るマニュアル]をクリッ <sup>、</sup>               | クします。                           |
| 🖉 最新の取扱                                                                    | 吸説明書は、サポート                                                                                          | トサイト(ブラザーソリューションセン                                                                                           | ッター)(http://solutions.brother.co                            | o.jp/)からダウンロードできます。             |
|                                                                            |                                                                                                    |                                                                                                    |                                                             |                                 |

# 本書のみかた

#### ■本書で使用されている記号

本書では、下記の記号が使われています。

| 注意 | お使いいただく上での注意事項、制限事項などを記載しています。 |
|----|--------------------------------|
|    | 知っていると便利なことや、補足を記載しています。       |
|    | 参照先などを記載しています。                 |
| 臣  | 画面で見るマニュアルへの参照先を記載しています。       |

## 安全にお使いいただくために

このたびは本製品をお買い上げいただきましてまことにありがとうございます。

この「安全にお使いいただくために」では、お客さまや第三者への危害や損害を未然に防ぎ、本製品を安全にお 使いいただくために、守っていただきたい事項を示しています。

| ▲ 警告 | この表示を無視して、誤った取り扱いをすると、人が死亡または重傷を負う可能性がある内容を示して<br>います。      |
|------|-------------------------------------------------------------|
| ▲ 注意 | この表示を無視して、誤った取り扱いをすると、人が損害を負ったり、物的損害の発生が想定される内<br>容を示しています。 |
| !お願い | ご使用いただく上での注意事項、制限事項などの内容を示しています。                            |

| $\bigcirc$ | 「してはいけないこと」を示しています。     | 「分解してはいけないこと」を示しています。             |
|------------|-------------------------|-----------------------------------|
|            | 「水場で使ってはいけないこと」を示しています。 | 「火気に近づけてはいけないこと」を示しています。          |
| 8          | 「さわってはいけないこと」を示しています。   | 「可燃性スプレーを使用してはいけないこと」を示<br>しています。 |
| 0          | 「しなければいけないこと」を示しています。   | 「電源プラグを抜くこと」を示しています。              |
|            | 「必ずアース線を接続すること」を示しています。 | 「特定しない危険通告」を示しています。               |
| 4          | 「感電の危険があること」を示しています。    | 「火災の危険があること」を示しています。              |
|            | 「火傷の危険があること」を示しています。    |                                   |

注意

- 本製品は、厳重な品質管理と検査を経て出荷しておりますが、万一不具合がありましたら、「お客様相談窓口(ブラザー コールセンター) **○** 0120-590-382」までご連絡ください。
- お客さまや第三者が、本製品の使用の誤り、使用中に生じた故障、その他の不具合、または本製品の使用によって受けられた損害については、法令上賠償責任が認められる場合を除き、当社は一切その責任を負いませんので、あらかじめご了承ください。
- かんたん設置ガイドなど、付属品を紛失した場合は、お買い上げの販売店にてご購入いただくか、ダイレクトクラブへご注文ください。

#### 電源についてのご注意

火災や感電、やけど、故障の原因になります。

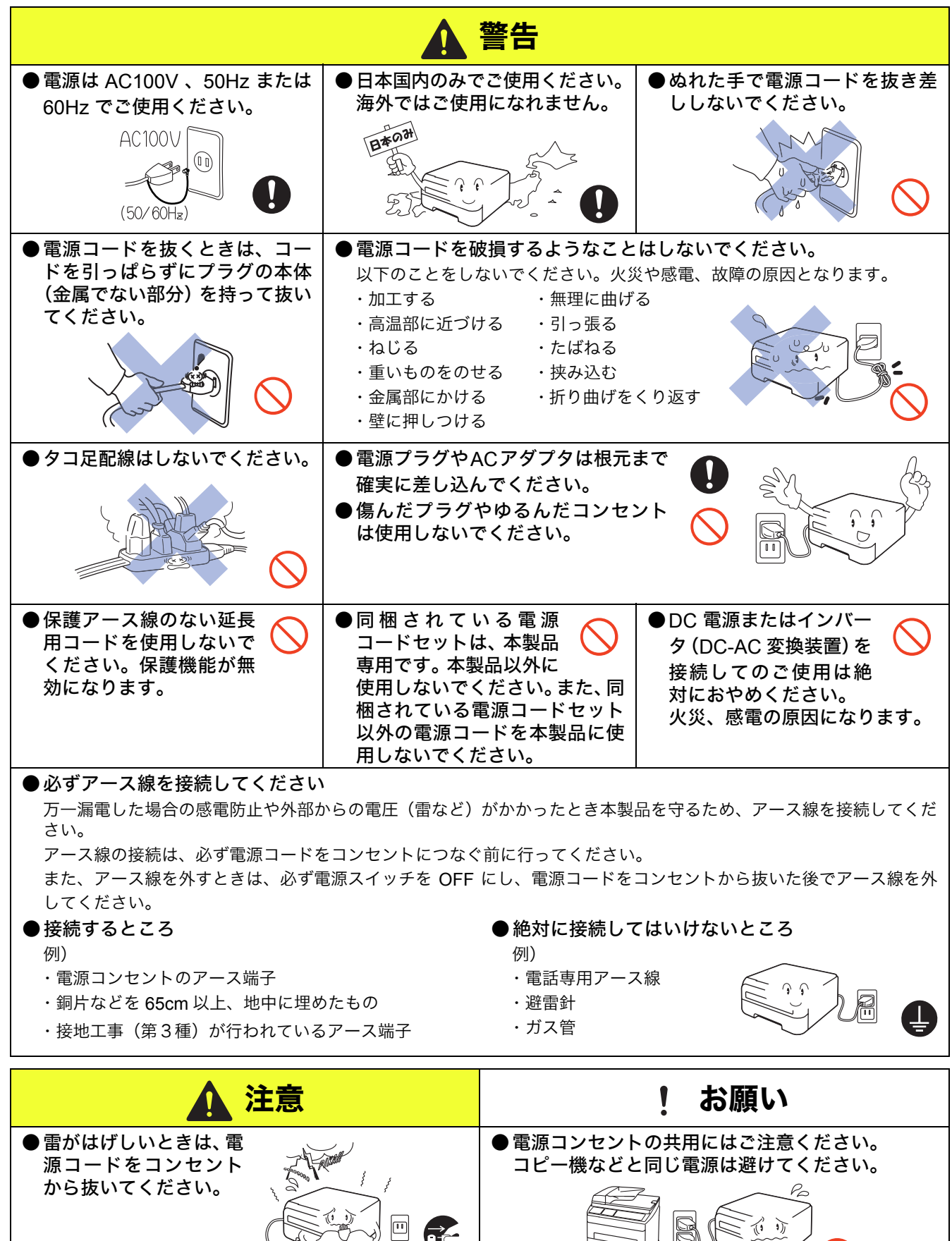

#### このような場所に置かないで

以下の場所には設置しないでください。火災や感電、故障、変形の原因となります。

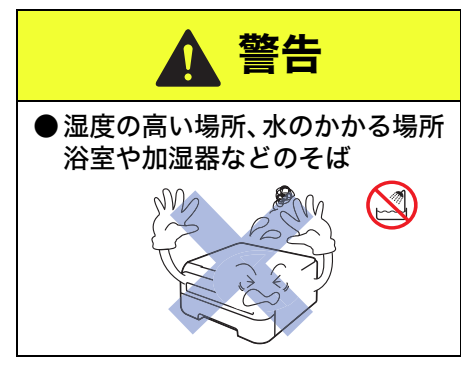

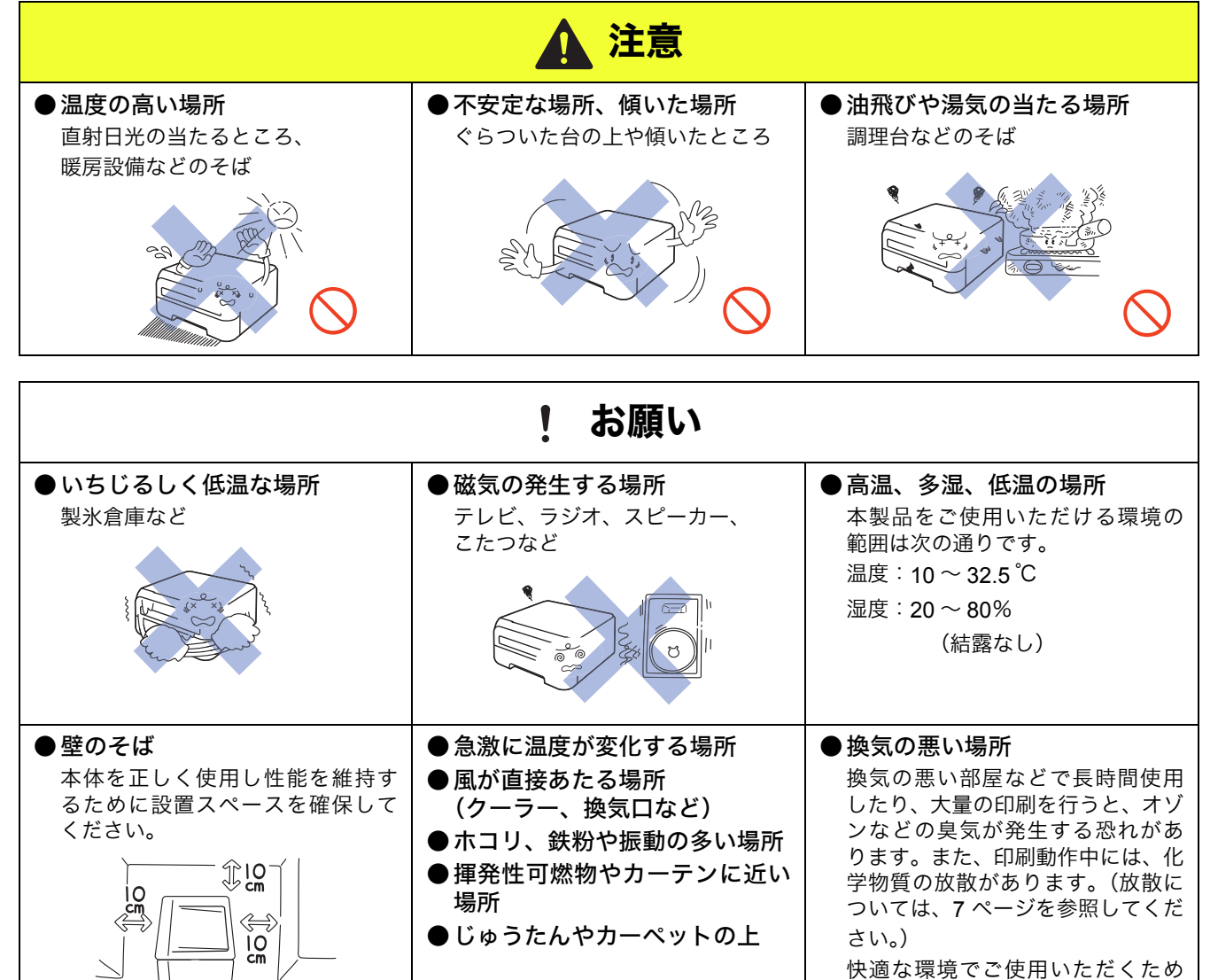

に、換気や通風を十分に行うよう心

がけてください。

#### もしもこんなときには

| 下記の仏沈でそのまま使用すると火火、感亀の原因となります。必す龟源コートをコノセノトから扱いてくたさい。<br>                                                         |                                                            |  |  |  |  |  |
|----------------------------------------------------------------------------------------------------|------------------------------------------------------------|--|--|--|--|--|
|                                                                                                    | 警告                                                         |  |  |  |  |  |
| <ul> <li>煙が出たり、異臭がしたとき すぐに電源コードをコンセントから抜いて、コールセン ターにご相談ください。お客様による修理は危険ですか ら絶対におやめください。</li> </ul>               | ●本製品を落としたり、破損したとき<br>電源コードをコンセントから抜いて、コールセンターに<br>ご相談ください。 |  |  |  |  |  |
| ●本体内部に水が入ったとき<br>本製品に水や薬品、ペットの尿などの液体が入ったりしないよう、またぬらさないように注意してください。万一、液体が入ったときは、電源コードをコンセントから抜いて、コールセンターにご相談ください。 | ●本体内部に異物が入ったとき<br>電源コードをコンセントから抜いて、コールセンターに<br>ご相談ください。    |  |  |  |  |  |
| ● 電源プラグやインレットに水などの液体がかかった<br>電源コードをコンセントから抜いて、コールセンターにこ                                                          | <b>とき</b><br><sup>©</sup> 相談ください。                          |  |  |  |  |  |
| その他のご注意                                                                                                    |                                                            |  |  |  |  |  |
|                                                                                                    |                                                            |  |  |  |  |  |

故障や火災、感電、けがの原因となります。

![](_page_5_Picture_3.jpeg)

下記の状況でそのまま使用すると火災、感電の原因となります。必ず電源コードをコンセントから抜いてください。

![](_page_6_Figure_0.jpeg)

![](_page_7_Figure_0.jpeg)

お、詳しくは各自治体にお問い合わせください。

#### トナーについて

健康障害や火災の原因になります。

|                                   | ▲ 警告                                                                                  |
|-----------------------------------|---------------------------------------------------------------------------------------|
| ● トナーカートリッジを無理に開                  | ●市販の家庭用掃除機は使用しないでください。掃除機でトナーを吸い                                                      |
| けないでください。トナーが漏                    | 取ると、吸い取ったトナーが掃除機の内で粉じん発火し、爆発したり                                                       |
| れる恐れがあります。                        | 火災の原因になります。                                                                           |
| <ul> <li>トナーカートリッジは小さなお</li></ul> | <ul> <li>漏れたトナーを誤って吸引しないよう、また皮膚や目などに付着しないよう、注意してください。</li> <li>衣服や皮膚に付着した場合</li></ul> |
| 子様の手が届かない場所に保管                    | 石けんを使って水でよく洗い流してください。 <li>吸引した場合</li>                                                 |
| してください。 <li>万一、お子様がトナーを飲み込</li>   | 新鮮な空気の場所へ移動し、多量の水でうがいをしてください。せきなどの症状があれば医師の診察を受けてください。 <li>飲み込んだ場合</li>               |
| んでしまった場合は、すぐに医                    | 口の中をよくすすぎ、大量の水を飲んで薄めてください。すみやかに医師の診察を受けてください。 <li>目に入った場合</li>                        |
| 師の診察を受けてください。                     | すぐに流水でよく洗ってください。刺激や痛みが残るようであれば、医師の診察を受けてください。                                         |

#### 用紙について

![](_page_7_Picture_6.jpeg)

### 規格

#### 国際エネルギースタープログラム

![](_page_8_Picture_2.jpeg)

この制度は、地球規模の問題である省エネルギー対策に積極的に取り組むために、エネルギー消 費の少ない効率的な製品を、開発・普及させることを目的としています。 当社は国際エネルギースタープログラムの参加事業者として、本製品が国際エネルギースタープ ログラムの対象製品に関する基準を満たしていると判断します。 取扱説明書にしたがって正しい取り扱いをしてください。

#### ■ 物質エミッションの放散に関する認定基準について

粉塵、オゾン、スチレン、ベンゼンおよび TVOC の放散については、エコマーク No.122「プリンタ Version2」の物質 エミッションの放散速度に関する認定基準を満たしています。

(トナーは本製品用に推奨しております TN-26J を使用し、印刷を行った場合について、試験方法: RAL-UZ122:2006 の 付録2に基づき試験を実施しました。)

#### ■ VCCI 規格

本製品は、情報処理装置等電波障害自主規制協議会(VCCI)の基準に基づくクラス B 情報技術装置です。本製品は家庭 環境で使用することを目的としていますが、本製品をラジオやテレビジョン受信機に近づけて使用されますと受信障害を 引き起こすことがあります。

「画面で見るマニュアル」に従って、正しい取り扱いをしてください。

#### ■ レーザーに関する安全性

本製品は、米国において「保健および安全に関する放射線規制法」(1968 年制定)に従った米国厚生省(DHHS)施行 基準でクラス+レーザー製品であることが証明されており、危険なレーザー放射のないことが確認されています。 製品内部で発生する放射は保護ケースと外側カバーによって完全に保護されており、ユーザが操作しているときにレー ザー光が製品から漏れることはありません。

![](_page_8_Picture_12.jpeg)

(本書で指示されている以外の)機器の分解や改造はしないでください。 レーザー光線への被ばくや、レーザー光漏れによる失明のおそれがあります。内部の点検・調整・ 修理は販売店にご依頼ください。

#### ■ 電源高調波

JIS C 61000-3-2 適合品 本製品は、高調波電流規格 JIS C 61000-3-2 に適合しています。

## 目次

### 取扱説明書のご案内

| <b>本</b> 書 | 0) | д  | מ | ١TE |
|------------|----|----|---|-----|
| 十百         | 0) | 05 | J | 10  |

| 安全にお使いいただくために | 1 |
|---------------|---|
| 電源についてのご注意    | 2 |
| このような場所に置かないで | 3 |
| もしもこんなときには    | 4 |
| その他のご注意       | 4 |
| トナーについて       | 6 |
| 用紙について        | 6 |
| 規格            | 7 |
| 目次            | 8 |

#### STEP1

### お使いになる前に ......9

| 付属品を確認する                                                    | 10             |
|-------------------------------------------------------------|----------------|
| 操作パネルの各部の名称                                                 | 11             |
| ランプによるプリンタの状態表示.                                            | 11             |
| CD-ROMの内容<br>Windows <sup>®</sup><br>Macintosh <sup>®</sup> | 12<br>12<br>12 |
| 動作環境<br>Windows <sup>®</sup><br>Macintosh <sup>®</sup>      | 13<br>13<br>13 |

#### STEP2

### プリンタの準備をする......15

| ドラムユニットをセットする | 16 |
|---------------|----|
| 用紙をセットする      | 17 |
| テストページを印刷する   | 18 |

#### STEP3

## Windows<sup>®</sup>に接続する.....19

#### STEP3

## Macintosh<sup>®</sup>に接続する.. 23

#### 付録 27 「画面で見るマニュアル」を閲覧するには28 消耗品について 28 本製品の輸送 29

商標について

アフターサービスのご案内

![](_page_10_Picture_0.jpeg)

# お使いになる前に

本製品を箱から出し、付属品の確認を行います。

![](_page_10_Figure_3.jpeg)

STEP1 お使いになる前に

付録

## 1 付属品を確認する

箱の中に下記の部品がそろっていることを確かめてください。本製品は、厳重な品質管理と検査を経て出荷しておりますが、万一足りないものがあったり、違うものが入っていたり、破損していたりした場合は、お買い上げの販売店または「お 客様相談窓口(ブラザーコールセンター) ፴ 0120-590-382」にご連絡ください。

![](_page_11_Figure_3.jpeg)

![](_page_11_Picture_4.jpeg)

梱包用のビニール袋は、幼児の手の届くところに置かないでください。頭からかぶるなどをしたとき に、口や鼻をふさぎ窒息する恐れがあります。

#### ● 取扱説明書

![](_page_11_Picture_7.jpeg)

注意 ■ 本製品とパソコンをつなぐケーブルは同梱されておりません。下記の市販のケーブルをお買い求めの上、お使いください。 ○USB ケーブル USB ケーブルは長さが 2.0m 以下のものをお使いください。 バスパワーのUSBハブやMacintosh<sup>®</sup>のキーボードなどのUSBポートに接続しないでください。 パソコン本体の USB ポートに接続されているか確認してください。

#### ■ 箱を開けたときは

箱から本製品を取り出したときは、シールやカバーを外してください。 また、箱や梱包材は廃棄せずに保管してください。

## 操作パネルの各部の名称

![](_page_12_Picture_1.jpeg)

2

- Toner ランプ トナーの残量が少なくなったことやトナーがなくなったことを示します。
   Drum ランプ ドラムユニットの寿命が少なくなったことを示します。
   Error ランプ
  - 本製品が次の状態であることを示します。 用紙切れ / 紙づまり / カバーが開いている / メモリーフルなど
- 4 Ready ランプ 本製品の状態を示します。

#### Go ボタン

次の用途に使用します。 スリープ状態から復帰 / 解除可能なエラー状態を解除 / 用紙排出 / 印刷中のデータをキャンセル / 再印刷

😳 詳細は、「画面で見るマニュアル(ユーザーズガイド)」の「操作パネル」をお読みください。

## 3 ランプによるプリンタの状態表示

· 点滅

\_\_\_\_\_: 消灯

| ランプ          | 電源 OFF | スリープ状態 | ウォーミングアップ中<br>冷却中 <sup>※ 1</sup> | 印刷可能状態 | データ受信中 <sup>※ 2</sup> | 本製品のメモリーに<br>印刷データあり <sup>※ 2</sup> |
|--------------|--------|--------|----------------------------------|--------|-----------------------|-------------------------------------|
| Toner        |        |        |                                  |        |                       |                                     |
| Drum         |        |        |                                  |        |                       |                                     |
| Error        |        |        |                                  |        |                       |                                     |
| Ready<br>(青) |        | (淡く点灯) |                                  |        |                       |                                     |

|              |                             |       |                              |                                |      |               |                | . m  |
|--------------|-----------------------------|-------|------------------------------|--------------------------------|------|---------------|----------------|------|
| ランプ          | トナー<br>残りわずか <sup>※ 3</sup> | トナー寿命 | ドラムユニット<br>寿命 <sup>※ 3</sup> | カバーオープン<br>紙づまり <sup>※ 2</sup> | 用紙切れ | ドラムエラー<br>※ 2 | サービスコール<br>※ 2 | STEP |
| Toner<br>(黄) |                             |       |                              |                                |      |               |                |      |
| Drum<br>(黄)  |                             |       |                              |                                |      |               |                |      |
| Error<br>(赤) |                             |       |                              |                                |      |               |                |      |
| Ready<br>(青) |                             |       |                              |                                |      |               |                |      |

※1 1秒間点灯、1秒間消灯を交互に繰り返します。

※2 0.5 秒間点灯、0.5 秒間消灯を交互に繰り返します。

※3 2秒間点灯、3秒間消灯を交互に繰り返します。

🎦 詳細は、「画面で見るマニュアル(ユーザーズガイド)」の「操作パネル」をお読みください。

STEP1 お使いになる前に

Macintosh<sup>®</sup> に接続する

位録

## 👍 CD-ROM の内容

付属の CD-ROM をパソコンの CD-ROM ドライブにセットして表示される画面から、以下のことが行えます。

![](_page_13_Picture_3.jpeg)

ROM の中から "readme.html" をご覧ください。

## 動作環境

本製品をパソコンと接続する場合、パソコン側では以下の動作環境が必要となります。

### Windows®

| オペレーティングシステム/必須CPU速度/必須メモリー                                                                                                    | オペレーティン                                                                                              |
|----------------------------------------------------------------------------------------------------|----------------------------------------------------------------------------------------------------|
| Windows <sup>®</sup> 2000 Professional<br>Intel <sup>®</sup> Pentium <sup>®</sup> II または同等品 / 64MB 以上<br>Windows <sup>®</sup> XP Home Edition / XP Professional<br>Intel <sup>®</sup> Pentium <sup>®</sup> II または同等品 / 128MB 以上<br>Windows <sup>®</sup> XP Professional x64 Edition<br>Intel <sup>®</sup> 64 または AMD 64 に対応した 64 ビット CPU / | Mac OS <sup>®</sup> X 1<br>PowerPC (<br>128MB 以」<br>Mac OS <sup>®</sup> X 1<br>PowerPC (<br>512MB 以」 |
| 256MB以上                                                                                                    | 必要ディスク                                                                                               |
| Windows Vista <sup>®</sup>                                                                                                    | 80MB 以上                                                                                              |
| Intel <sup>®</sup> Pentium <sup>®</sup> 4 または同等品、Intel <sup>®</sup> 64 または<br>AMD 64 に対応した 64 ビット CPU / 512MB 以上                                                                                                    | CD-ROM ド・                                                                                            |
| Windows Server <sup>®</sup> 2003                                                                                                    | 必須                                                                                                   |
| Intel <sup>®</sup> Pentium <sup>®</sup> III または同等品 / 256 MB 以上                                                                                                    | インターフェ                                                                                               |
| <b>Windows Server<sup>®</sup> 2003 x64 Edition</b><br>Intel <sup>®</sup> 64 または AMD 64 に対応した 64 ビット CPU /<br>256MB 以上                                                                                                    | ● USB 2.0<br>※ お使いのパソ                                                                                |
| 必要ディスク容量                                                                                                    | (USB 2.0 0                                                                                           |
| 50MB 以上                                                                                                    | ↓ 人っています<br>※ USB1.1 対                                                                               |
| CD-ROM ドライブ                                                                                                    |                                                                                                    |
| 必須                                                                                                    | 🚺 メモリーの                                                                                              |
| Web ブラウザ                                                                                                    |                                                                                                    |
| Microsoft <sup>®</sup> Internet Explorer 4 以上が必要です。<br>※ Microsoft <sup>®</sup> Internet Explorer 6 以上を推奨します。                                                                                                    | 注意<br>────────────────────────────────────                                                           |
| インターフェース                                                                                                    | 10.2.4 以降                                                                                            |
| ● USB 2.0<br>※ お使いのパソコンが USB 2.0 に対応している場合は、<br>USB 2.0 の動作が保証されたケーブルをお使いくださ<br>い。(USB 2.0 の動作が保証されたケーブルには認証ロ<br>ゴが入っています。)<br>※ USB1.1 対応のパソコンとも接続できます。<br>② メモリーの容量に余裕があると、動作が安定します。                                                                                                    |                                                                                                    |
|                                                                                                    |                                                                                                    |

#### **Macintosh**<sup>®</sup>

レグシステム/必須CPU速度/必須メモリー

 $0.2.4 \sim 10.4.3$ G4/G5、PowerPC G3 350 MHz / -

0.4.4 以降

G4/G5、Intel<sup>®</sup> Core<sup>™</sup> プロセッサー /

容量

ライブ

ース

- ノコンが USB 2.0 に対応している場合は、 動作が保証されたケーブルをお使いください。 )動作が保証されたケーブルには認証ロゴが す。)
- 応のパソコンとも接続できます。

容量に余裕があると、動作が安定します。

X 10.2 をお使いの場合は、Mac OS<sup>®</sup> X へのアップグレードが必要となります。

位録

![](_page_16_Picture_0.jpeg)

# プリンタの準備をする

本体に付属品を取り付け、用紙をセットして実際に印刷できるかどうかテストします。

![](_page_16_Figure_3.jpeg)

STEP1 お使いになる前に

付録

![](_page_17_Figure_1.jpeg)

![](_page_18_Picture_0.jpeg)

![](_page_19_Picture_1.jpeg)

![](_page_20_Picture_0.jpeg)

# Windows<sup>®</sup>に接続する

本製品を Windows<sup>®</sup> と接続して使用する場合は、付属のプリンタドライバをインストールする必要があります。 (Macintosh<sup>®</sup> をお使いの方は、「STEP3 Macintosh<sup>®</sup> に接続する」をお読みください。)

![](_page_20_Picture_3.jpeg)

マニュアル(HTML 形式)]を選択します。

 ・ 本製品をプリンタとして使用するため に必要なソフトウェアをインストール します。

位録

## プリンタドライバをインストールする

![](_page_21_Figure_2.jpeg)

■ インストールを行う前に、「STEP1 お使いになる前に」「STEP2 プリンタの準備をする」が完了していることをご 確認ください。

#### USB ケーブルで接続する場合

![](_page_21_Figure_5.jpeg)

![](_page_22_Picture_0.jpeg)

![](_page_24_Picture_0.jpeg)

# Macintosh<sup>®</sup>に接続する

本製品を Macintosh<sup>®</sup> と接続して使用する場合は、付属のプリンタドライバをインストールする必要があります。 (Windows<sup>®</sup> をお使いの方は、「STEP3 Windows<sup>®</sup> に接続する」をお読みください。)

![](_page_24_Picture_3.jpeg)

 ・ 本製品をプリンタとして使用するため に必要なソフトウェアをインストール します。

位録

![](_page_25_Figure_1.jpeg)

![](_page_26_Picture_0.jpeg)

STEP1 お使いになる前に

STEP2 プリンタの準備をする

STEP3 Windows<sup>®</sup> に接続する

STEP3 Macintosh<sup>®</sup> に接続する

付録

![](_page_28_Figure_5.jpeg)

本製品をご利用の際に知っておいていただきたい情報を記載しています。 ここまでの操作で、本製品を使えるようにするための準備が完了しました。

![](_page_28_Figure_7.jpeg)

## 「画面で見るマニュアル」を参照するには

本製品の使用方法は、「画面で見るマニュアル」をよくお読みいただき、正しくお使いください。

#### ● Windows<sup>®</sup> をお使いの場合

パソコンにプリンタドライバをインストールすると、Windows<sup>®</sup>のスタートメニューから「画面で見るマニュア ル(HTML 版)」を参照できます。

[スタート] メニューから、[すべてのプログラム(プログラム)] - [Brother HL-2140] - [画面で見るマニュ アル(HTML 形式)]を選択します。

#### ● CD-ROM から閲覧する場合

#### Windows<sup>®</sup>の場合

- ① CD-ROM をパソコンの CD-ROM ドライブにセットします。
- ② オープニング画面が表示されたら [HL-2140] をクリックし、 [画面で見るマニュアル] をクリックします。
- ③ [画面で見るマニュアル HTML 形式] をクリックします。

#### Macintosh<sup>®</sup>の場合

① CD-ROM を Macintosh<sup>®</sup> の CD-ROM ドライブにセットします。

- ② [HL2100] アイコンをダブルクリックし、[Start Here] アイコンをダブルクリックします。
- ③ オープニング画面が表示されたら [HL-2140] をクリックし、 [画面で見るマニュアル] をクリックします。
- ④ [画面で見るマニュアル HTML 形式] をクリックします。

🚺 最新の取扱説明書は、サポートサイト (ブラザーソリューションセンター) (http://solutions.brother.co.jp/) からダウンロードできます。

### 消耗品について

消耗品の交換が必要になると、エラーの状態を操作パネルのランプによって示します。

「ランプによるプリンタの状態表示」<mark>11ページへ</mark>を参照してください。

消耗品の詳細については、サポートサイト(ブラザーソリューションセンター)(http://solutions.brother.co.jp/) を参照してください。

または、お買い上げの販売店にお問い合わせください。

![](_page_29_Figure_21.jpeg)

😳 詳細は、「画面で見るマニュアル(ユーザーズガイド)」の「メンテナンス」をお読みください。

## 本製品の輸送

#### 注意

- ドラムユニットおよびトナーカートリッジは本製品から必ず取り外し、製品購入時に梱包されていたビニール袋にいれて輸送してください。輸送方法を誤ると破損を招くことも考えられます。その場合は保証の対象にはなりませんので十分ご注意ください。
- いったん設置して使用している本製品を移動したり、輸送したりすることは推奨しておりません。
- 本製品は精密機器です。付属品や部品を正しく取り外さずに移動したり輸送したりすると、故障の原因になります。
- 本製品が十分に冷めてから梱包を行ってください。電源スイッチを OFF にした後すぐに梱包をすると、故障の原因になります。
- 輸送中の破損を防ぐために、お買い上げ時に使用されていた梱包材および保護部材を使用してお買い上げ時の状態に再 梱包してください。お買い上げ時に使用されていた梱包材および保護部材は、開梱時に捨てずに大切に保管しておいて ください。
- 本製品には、相応の輸送保険を掛けてください。

![](_page_30_Picture_8.jpeg)

<mark>2</mark> ドラムユニットをプリンタから取り外し ます。

本製品に同梱のビニール袋に入れ、確実 に封をします。

![](_page_30_Picture_11.jpeg)

![](_page_30_Picture_12.jpeg)

STEP1 お使いになる前に

## 商標について

本文中では、OS 名称を略記しています。 Windows<sup>®</sup> 2000 Professional の正式名称は、Microsoft<sup>®</sup> Windows<sup>®</sup> 2000 Professional operating system です。 (本文中では Windows<sup>®</sup> 2000 と表記しています。) Windows<sup>®</sup> XP の正式名称は、Microsoft<sup>®</sup> Windows<sup>®</sup> XP operating system です。 Windows Vista<sup>®</sup> の正式名称は、Microsoft<sup>®</sup> Windows Vista<sup>®</sup> operating system です。 Microsoft 、Windows、Windows Server、Windows Vista は、米国 Microsoft Corporation の米国およびその他の国におけ る登録商標または商標です。 Apple 、Macintosh は、Apple Inc. の商標です。 Adobe は Adobe Systems Incorporated (アドビシステムズ社)の商標です。 Intel、Intel Core、Pentium は、Intel Corporation の登録商標です。 本書に記載されているその他の会社名および製品名は、各社の商標または登録商標です。

本製品は日本国内のみでのご使用となりますので、海外でのご使用はお止めください。海外で使用されている電源が本製 品に適切でない恐れがあります。海外で本製品をご使用になりトラブルが発生した場合、当社は一切の責任を負いかねま す。また、保証の対象とはなりませんのでご注意ください。

These machines are made for use in Japan only. We can not recommend using them overseas because the power requirements of your Printer may not be compatible with the power available in foreign countries. Using Japan models overseas is at your own risk and will void your warranty.

| t              | ービスパック                                                                                                    |
|----------------|----------------------------------------------------------------------------------------------------|
| •              | 弱品ご購入と同時にご購入/ご契約して頂けるサービスメニューです。<br>弱品ご購入から 3 ~ 5 年の長期保守を割安にご購入できます。                                                                                              |
| <b>全</b>       | <b>間保守サービス</b><br>弱品ご購入後、いつでもご契約できる1年単位のサービスメニューです。                                                                                                    |
| •              | ービスパック/年間保守サービスのメリット                                                                                                    |
| 購              | 、手続きが簡単<br>記入の上ファクスしていただくだけで登録可能です。                                                                                                    |
| 割到             | な保守料金 突然のトラブルに対して出費が不要です。<br>契約期間中安心して製品をご使用いただけます。                                                                                                    |
| 専              | 回線での受付け 契約顧客専用の受付窓口で対応します。<br>お待たせすることなく迅速に対応いたします。                                                                                                    |
| ※サ             | ビス提供時間=受付、対応時間は月~金、9:00 ~ 17:00(土・日・祝祭日、弊社休日は除きます                                                                                                    |
| ※各<br>※出<br>※出 | 守契約については、出張修理で対応いたします。※保守契約には、技術料/部品代が含まれます。<br>修理は原則、コール受付の翌日営業日にエンジニアが設置先へ訪問し、修理対応します。<br>修理契約には、出張料が含まれております。<br>保守サービスは、ご購入後 4 年以内かつ当社基準に適合した製品であることが条件になります。 |
| 夕廷             |                                                                                                    |

## アフターサービスのご案内

この度は本製品をお買い上げいただきまして誠にありがとうございます。ご愛用いただきます製品が、安心して ご使用いただけますよう下記窓口を設置しております。ご不明な点、もしくはお問い合わせなどございましたら 下記までご連絡ください。その際、パソコンの画面表示や本製品の操作パネルの表示について、おたずねいたし ますので、あらかじめご確認いただけますと助かります。

| 【お客様お問い合わせ窓口】                          |                                                                                                    | 【 <b>消耗部品のご注文窓口】</b>                                                                                                    |
|----------------------------------------|----------------------------------------------------------------------------------------------------|----------------------------------------------------------------------------------------------------|
| お客様相談窓口(ブラザーコールセンター)                   |                                                                                                    | ブラザー販売(株)情報機器事業部 ダイレクトクラブ                                                                                                    |
| 受付時間<br>※日曜日およびま<br>とさせて頂きま<br>詳細はサポート | <ul> <li>○○ 0120-590-382</li> <li>月曜日~金曜日</li> <li>9:00 ~ 20:00</li> <li>土曜日・祝日</li> <li>9:00 ~ 17:00</li> <li>5客様相談窓口の休日はお休み</li> <li>マ・ページをご確認ください。</li> </ul> | <ul> <li>TEL: 2 0120-118-825<br/>(土・日・祝日・長期休暇を除く<br/>9:00 ~ 12:00 13:00 ~ 17:00)<br/>FAX: (052) 825-0311<br/>インターネット:<br/>http://direct.brother.co.jp/shop/</li> <li>消耗品については、お買い上げの販売店にてお買い求めください。</li> <li>万一、販売店よりお買い求めできない場合は、弊社ダイレクトク<br/>ラブにて対応させていただきます。なお、FAX にてご注文いただ<br/>く場合は、「画面で見るマニュアル」の「ご注文シート」を印刷<br/>してご活用ください。</li> </ul> |

※ 取扱説明書に乱丁、落丁があったときは、「お客様相談窓口 🚾 0120-590-382」にご連絡ください。

● お買い上げの際、販売店でお渡しする保証書は大切に保存してください。

●本製品の補修用性能部品の最低保有期間は製造打切後5年(印刷物は3年)です。